## ZERO FEED-IN MIT FIRMWARE 6.X

1. Fall mit Verbrauchszähler, der vor den Lasten installiert ist

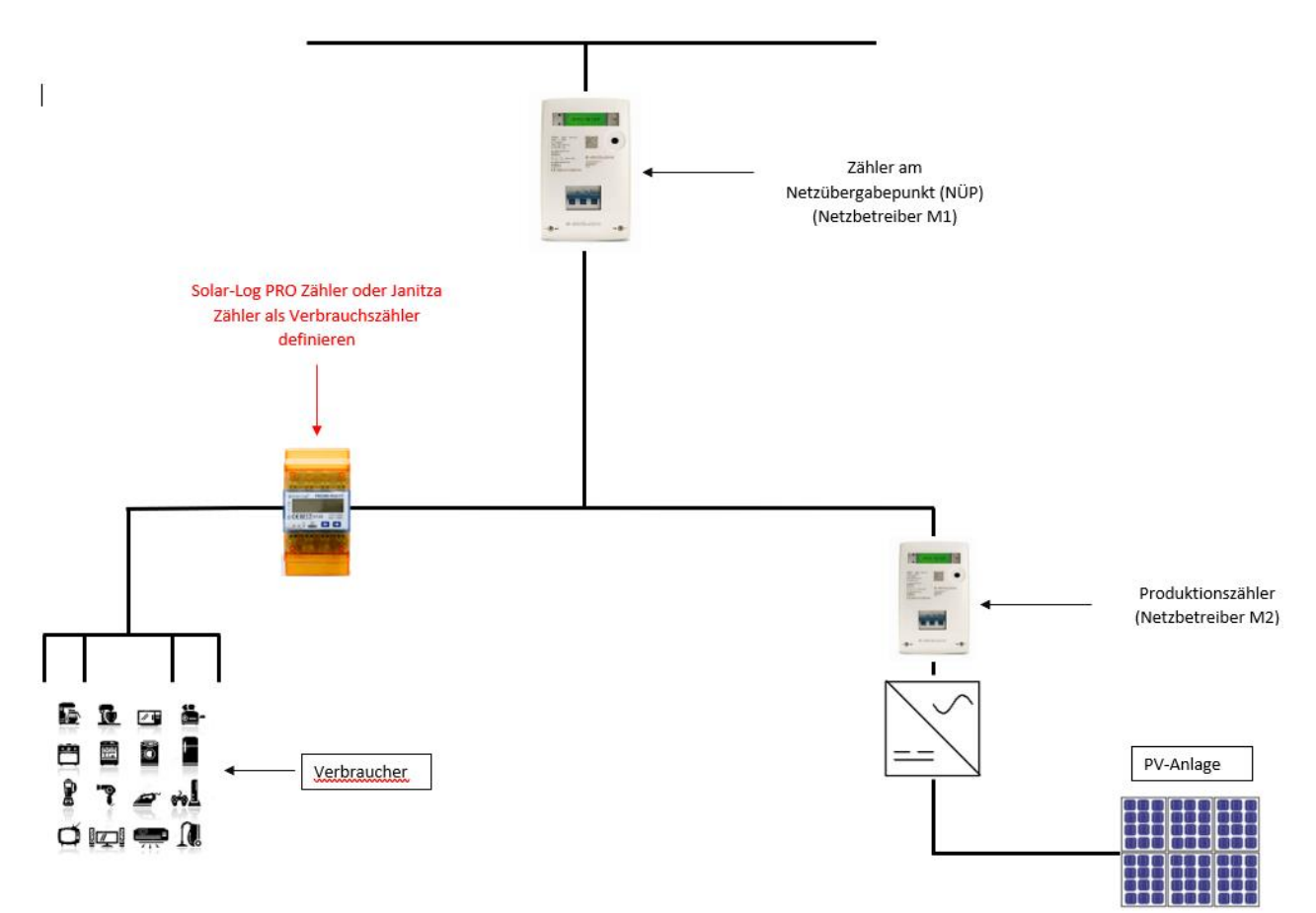

## Die Einstellungen im Solar-Log sind wie folgt vorzunehmen:

Konfiguration / Geräte / Konfiguration / Konfiguration

| KONFIGURATION                     | REIHENFOLGE |                  |     |  |
|-----------------------------------|-------------|------------------|-----|--|
| Gerätekonfiguration               |             |                  |     |  |
| Gerät                             |             | 1: zahler        | × ? |  |
| Modell                            |             | PRO380-Mod CT    |     |  |
| Adresse / Seriennummer            |             | 1 / 20112399     |     |  |
|                                   |             |                  |     |  |
| Zählerkonfiguration               |             |                  |     |  |
| Betriebsmodus                     |             | Verbrauchszähler | × ? |  |
|                                   |             |                  |     |  |
| Modulfeld, Leistung & Bezeichnung |             |                  |     |  |
| Bezeichnung                       |             | zahler           |     |  |
| Nominale AC-Leistur               | ng          | 50000 Wp         |     |  |
|                                   |             |                  |     |  |

Im Menü *Einspeismanagement* unter *Bezugswert für die Wirkleistungslimitierung* kann zwischen mehreren Optionen gewählt werden. In diesem Beispiel wurde die maximale Nennleistung der Wechselrichter ausgewählt. Da es 2 Wechselrichter gibt, jeweils mit 30 kWp und 70 kWp, wurde *unter Referenzleistung der Anlage* der Wert 100.000 Wp angegeben. Dann *Inaktiv* bei *Art der Messung* auswählen.

Konfiguration / Einspeisemanagement / Anlagenparameter

| ANLAGENPARAMETER WIRKLEISTUNG                          | BLINDLEISTUNG                  |           |
|--------------------------------------------------------|--------------------------------|-----------|
| Anlagenparameter                                       |                                |           |
| Referenzleistung der Anlage                            | 100000                         | VA / Wp ? |
| Bezugswert für die                                     | AC-Nennleistung Wechselrichter | 2         |
| Wirkleistungslimitierung                               |                                |           |
| Messpunkt für Wirkleistungsregelung<br>Art der Messung |                                |           |

Im Menü *Leistungsreduzierung, Limitation [%]* auswählen und dann die zu kontrollierenden Schnittstellen aktivieren. Befolgen Sie anschließend die Anweisungen in der Abbildung unten.

Konfiguration / Einspeisemanagement / Wirkleistung

| ANLAGENPARAMETER WIRKLEISTUNG                                | BLINDLEISTUNG                               |
|--------------------------------------------------------------|---------------------------------------------|
| Leistungsreduzierung                                         |                                             |
| Тур                                                          | Limitierung [%] v                           |
| Zu steuernde Schnittstellenzt<br>Huawei SUN2000 V2 (RS485-A) | uordnungen                                  |
| Limitierung [%]                                              |                                             |
| Eingabequelle                                                | Aus Konfiguration                           |
| Kompensationsmodus                                           | Verrechnung Verbrauch v ? 😒                 |
| Wirkleistungs-Puffer                                         | 1 % ?                                       |
| Limitierung durch                                            | 0 Limitierung [W] absolut C Limitierung [K] |
| Protokollierung                                              |                                             |
| PM-Historie                                                  | aktiviert                                   |

NB: Eine Pufferzone von einigen Prozentpunkten belassen. Dies verhindert eine Einspeisung ins Netz, selbst wenn Lasten mit hohen Leistungsspitzen ein- oder ausgeschaltet werden.

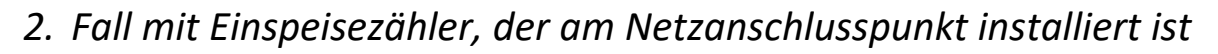

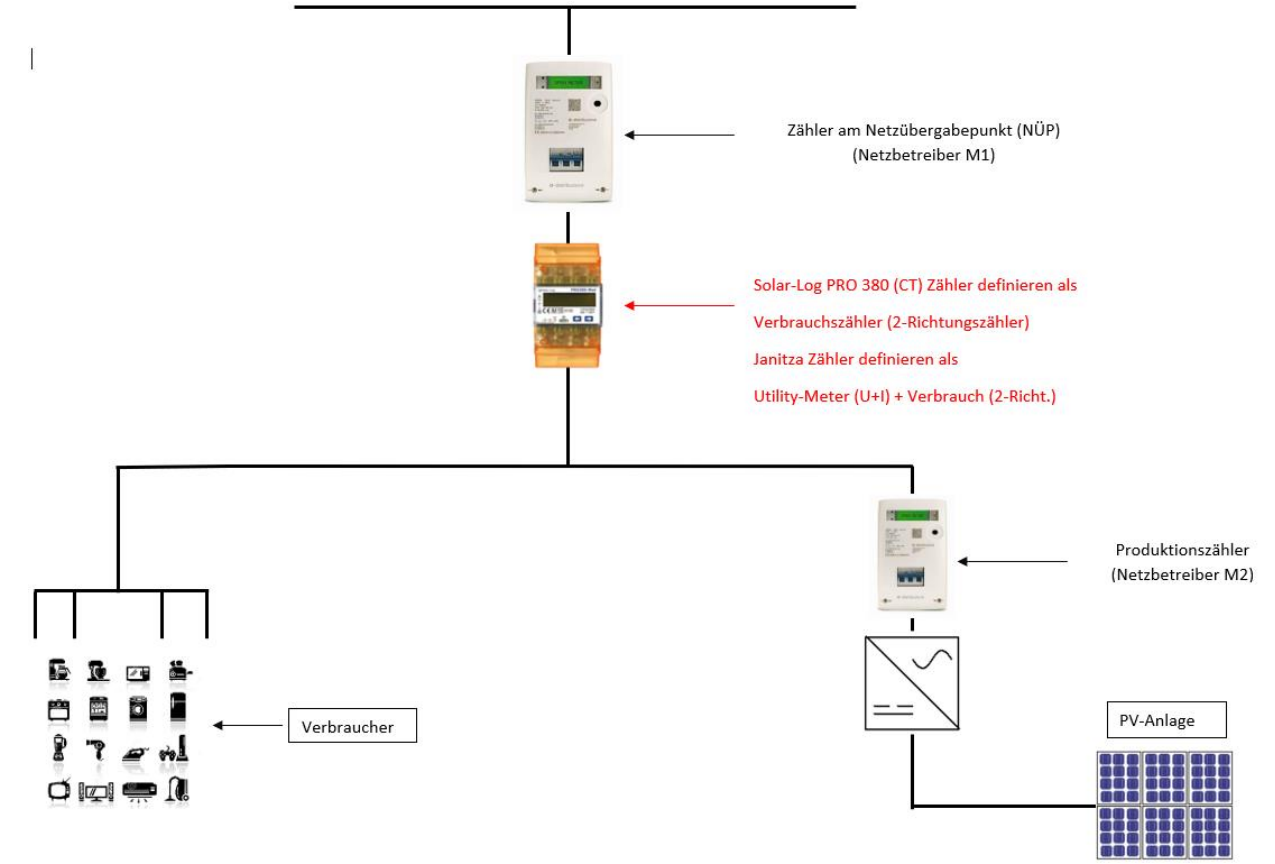

## Die Einstellungen im Solar-Log sind wie folgt vorzunehmen:

Konfiguration / Geräte / Konfiguration / Konfiguration

| KONFIGURATION                        | REIHENFOLGE |                                      |   |
|--------------------------------------|-------------|--------------------------------------|---|
| Gerätekonfigur                       | ration      |                                      |   |
| Gerät                                |             | 1: zahler 🗸                          | ? |
| Modell                               |             | PRO380-Mod CT                        |   |
| Adresse / Seriennummer               |             | 1 / 20112399                         |   |
| Betriebsmodus<br>Zählrichtung drehen |             | Verbrauchszähler (2-Richtungszähler) | 2 |
| Modulfeld, Leistung & Bezeichnung    |             |                                      |   |
| Bezeichnung                          |             | zahler                               |   |
| Nominale AC-Leistur                  | ıg          | 50000 Wp                             |   |
|                                      |             |                                      |   |

Im Menü *Einspeisemanagement* unter *Bezugswert für die Wirkleistungslimitierung* kann zwischen mehreren Optionen gewählt werden. In diesem Beispiel wurde die maximale Nennleistung der Wechselrichter ausgewählt. In diesem Fall gibt es mehrere Wechselrichter mit einer Gesamtleistung von 100 kWp, daher wurde unter *Referenzleistung der Anlage* der Wert 100.000 Wp angegeben.

Dann Messung am NAP (2-Richtungszahler) bei Art der Messung auswählen und das Messgerät unter Quelle für Messung angeben.

| Konfiguration / Einspeisemar        | nagement / Anlagenparameter        |           |
|-------------------------------------|------------------------------------|-----------|
| ANLAGENPARAMETER WIRKLEISTUR        | IG BLINDLEISTUNG                   |           |
| Anlagenparameter                    |                                    |           |
| Referenzleistung der Anlage         | 100000                             | VA / Wp ? |
| Bezugswert für die                  | AC-Nennleistung Wechselrichter     | × ?       |
| Wirkleistungslimitierung            |                                    |           |
| Messpunkt für Wirkleistungsregelung |                                    |           |
| Art der Messung                     | Messung am NAP (2-Richtungszähler) | × ? N     |
| Quelle für Messung                  | zahler                             | v         |
|                                     |                                    |           |

Im Menü *Leistungsreduzierung, Limitierung [%]* auswählen und dann die zu kontrollierenden Schnittstellen aktivieren. Befolgen Sie anschließend die Anweisungen in der Abbildung unten.

Konfiguration / Einspeisemanagement / Wirkleistung

| ANLAGENPARAMETER                       | WIRKLEISTUNG | BLINDLEISTUNG                               |
|----------------------------------------|--------------|---------------------------------------------|
| Leistungsreduzier                      | ung          |                                             |
| Ŭ                                      | 0            |                                             |
| Тур                                    | (            | Limitierung [%]                             |
|                                        |              |                                             |
| Zu steuernde Schnittstellenzuordnungen |              |                                             |
| Huawei SUN2000 V2 (RS485-A) aktiviert  |              |                                             |
|                                        |              |                                             |
| Limitierung [%]                        |              |                                             |
|                                        |              |                                             |
| Eingabequeile                          | l            | Aus configuration                           |
| Kompensationsmodus                     | (            | Regelung am NAP.                            |
| Wirkleistungs-Puffer                   | (            | 1 % ?                                       |
| Limitierung durch                      | [            | 0 Limitierung [W] absolut C Limitierung [K] |
|                                        |              |                                             |
| Protokollierung                        |              |                                             |
| rotokomerang                           |              |                                             |
| PM-Historie                            |              | aktiviert                                   |
|                                        |              |                                             |